## EXPO 2025 ID 発行手順

 「TEAM EXPO 2025」HPの 右上の「新規登録」をクリックして ください。
 <u>https://team.expo2025.or.jp/</u>

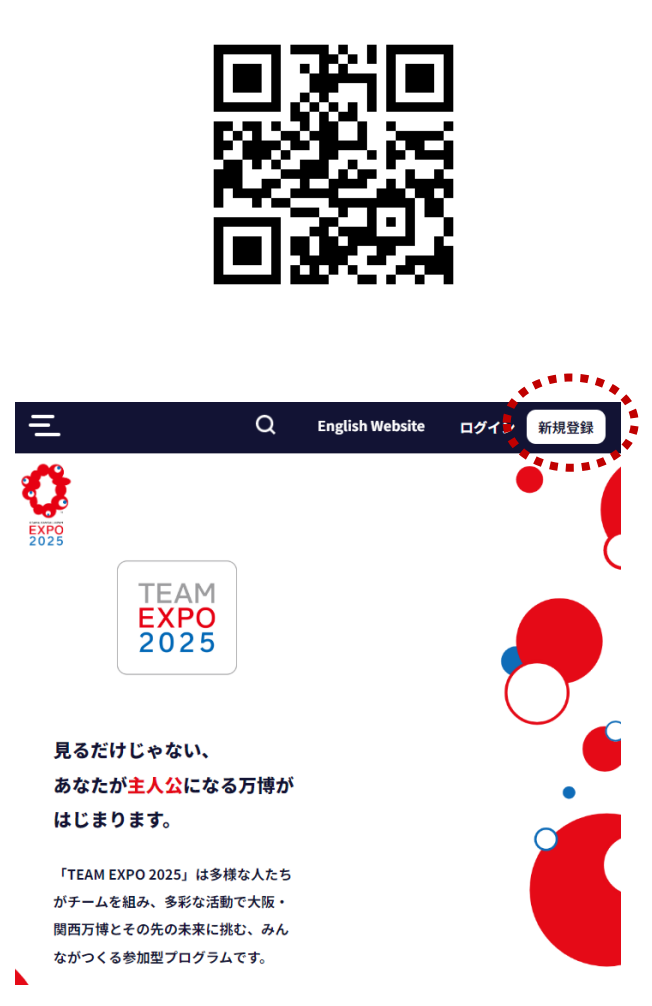

 ②参画規約・利用規約・プライバシーポ リシーのファイルを全てダウンロードす ると、∨が入れられるようになります。
 内容を確認して4つの項目に∨を入れ、
 「進む」をクリックしてください。 ③登録するメールアドレスを入力し、
 「送信」を押してください。

noreply-te2025@expo2025.or.jp より、仮登録のメールが届きます。 メール内のURLに24時間以内にアクセ スし、本登録を進めてください。

| TEAM<br>EXPO<br>2025                                                     |                               |
|--------------------------------------------------------------------------|-------------------------------|
| 新規登録                                                                     |                               |
| 大阪・関西万博はみんなでつくる万博です。<br>「TEAM EXPO 2025」プログラムに参加して、一緒に万博をつくっていきません<br>か? |                               |
| <ul> <li>「TEAM EXPO 2025」プログラム/共創メンバー参画規約に</li> <li>同意します。</li> </ul>    | 登録するメール<br>本人確認のため<br>ルご案内にした |
| ■ 「TEAM EXPO 2025」プログラム/共創パートナー参画規約<br>に同意します。                           | メールア                          |
| ■ 「 <u>TEAM EXPO 2025」プログラム公式ウェブサイト利用規約</u><br>に同意します。                   |                               |
| <u>プライバシーポリシー</u> に同意します。                                                | ※お審様の設定に<br>メインから送信さ          |
| 進む                                                                       |                               |

|                                                         | 新規登録                                             |                         |
|---------------------------------------------------------|--------------------------------------------------|-------------------------|
| 登録するメールアドレスを)<br>本人確認のため、入力され <i>1</i><br>ルご案内にしたがい、本登録 | ∖力して「送信」ボタンをクリ・<br>ヒメールアドレスに本登録のご<br>≹を行なってください。 | ックしてください。<br>案内を送信します。> |
| メールアドレスを入                                               | . <b>л</b>                                       |                         |
| メールアドレス確認                                               | 2                                                |                         |
|                                                         |                                                  |                         |

## ④お名前・ご住所・パスワードなど必要事項を入力し登録してください。

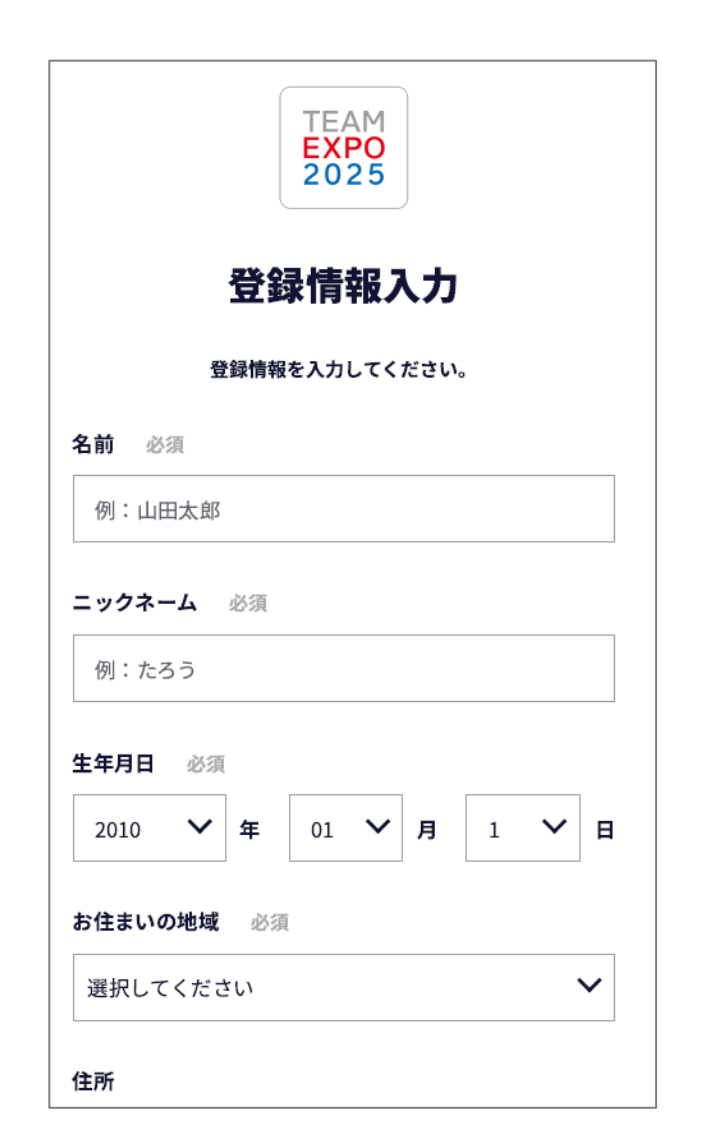

⑤マイページにログインできます。 メニューが表示されていない場合は、 右下のメニューアイコンをクリック してください。

| 诸                      |                                                                                                    |         |
|------------------------|----------------------------------------------------------------------------------------------------|---------|
| 2023.06.27<br>「TEAM E  | <del>ぉ知らせ</del><br>XPO 2025」プログラムに関する操                                                                           | 作マニュア…  |
| 2023.02.07<br>ATC SDGs | <del>お知らせ</del><br>ART展(ATC主催)への出展(作品                                                                            | 品及びワーク… |
| 2022.11.29<br>メンテナ:    | <mark>お知らせ</mark><br>ンス作業に伴う「TEAM EXPO 2025                                                                      | 」プログラ…  |
|                        |                                                                                                    |         |
|                        |                                                                                                    |         |
|                        |                                                                                                    |         |
| *                      | 0                                                                                                    |         |
| *                      | <b>0</b><br>参加中の共創チャレンジが<br>「お気に入り」された数                                                                          |         |
| *                      | <b>0</b><br>参加中の共創チャレンジが<br>「お気に入り」された数<br><b>0</b>                                                              |         |
| <u>*</u>               | 0<br>参加中の共創チャレンジが<br>「お気に入り」された数<br>0<br>投稿した記事が<br>「いいね」された数                                                    |         |
| <u>+</u>               | <ul> <li>0</li> <li>参加中の共創チャレンジが<br/>「お気に入り」された数</li> <li>0</li> <li>投稿した記事が<br/>「いいね」された数</li> <li>0</li> </ul> |         |

## ⑥メニュー上部に表示されている 数字8桁が、あなたのEXPO 2025 ID です。

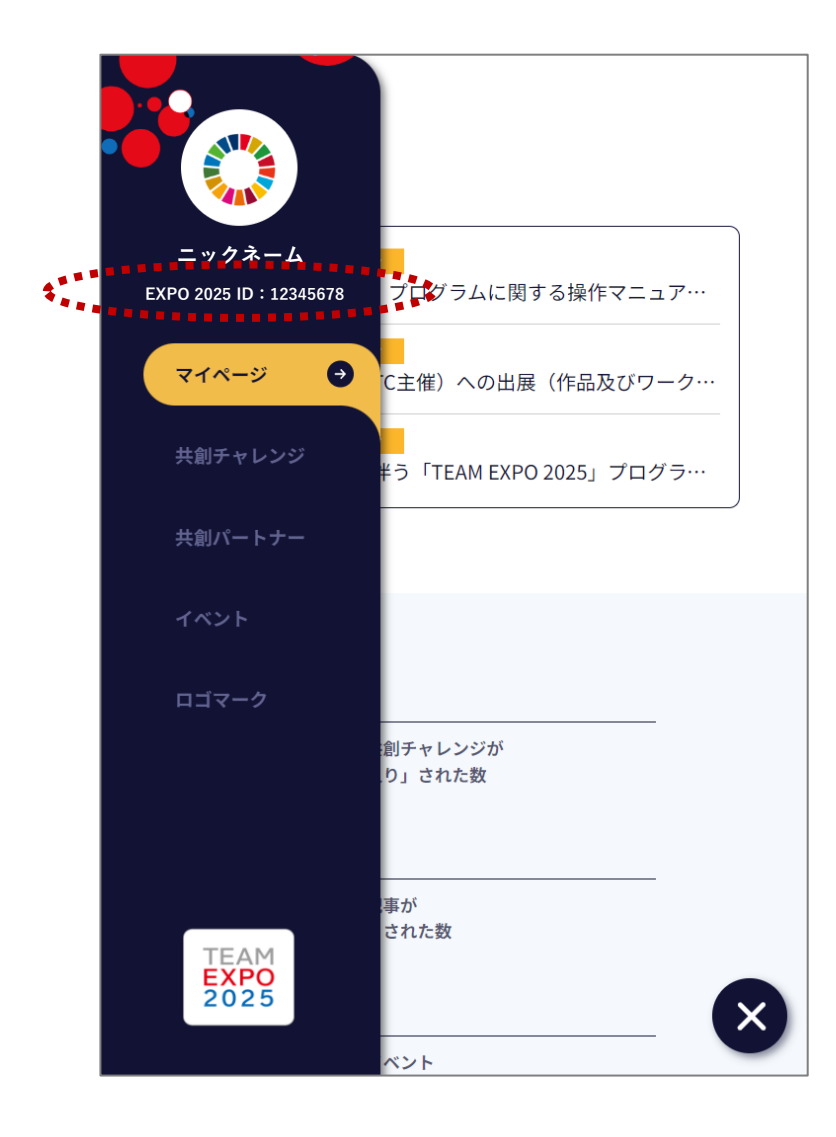